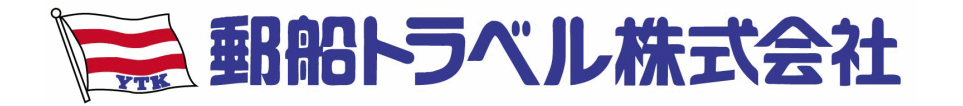

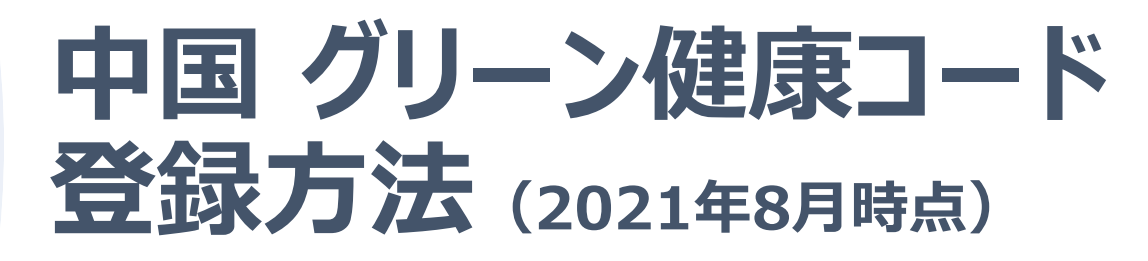

※日本から中国に行くお客様は、直ちにサイト(<u>https://hrhk.cs.mfa.gov.cn/H5/</u>) または下記QRコードよりダブル陰性証明を取得後、 受付期限内にグリーン健康コードを申請する必要がございます。 多くのフライトで、申請受付期限は出発前日の20:00までとなっております。

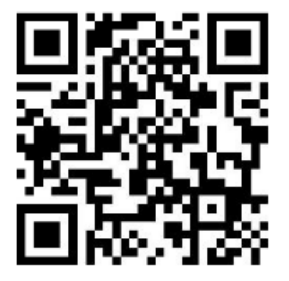

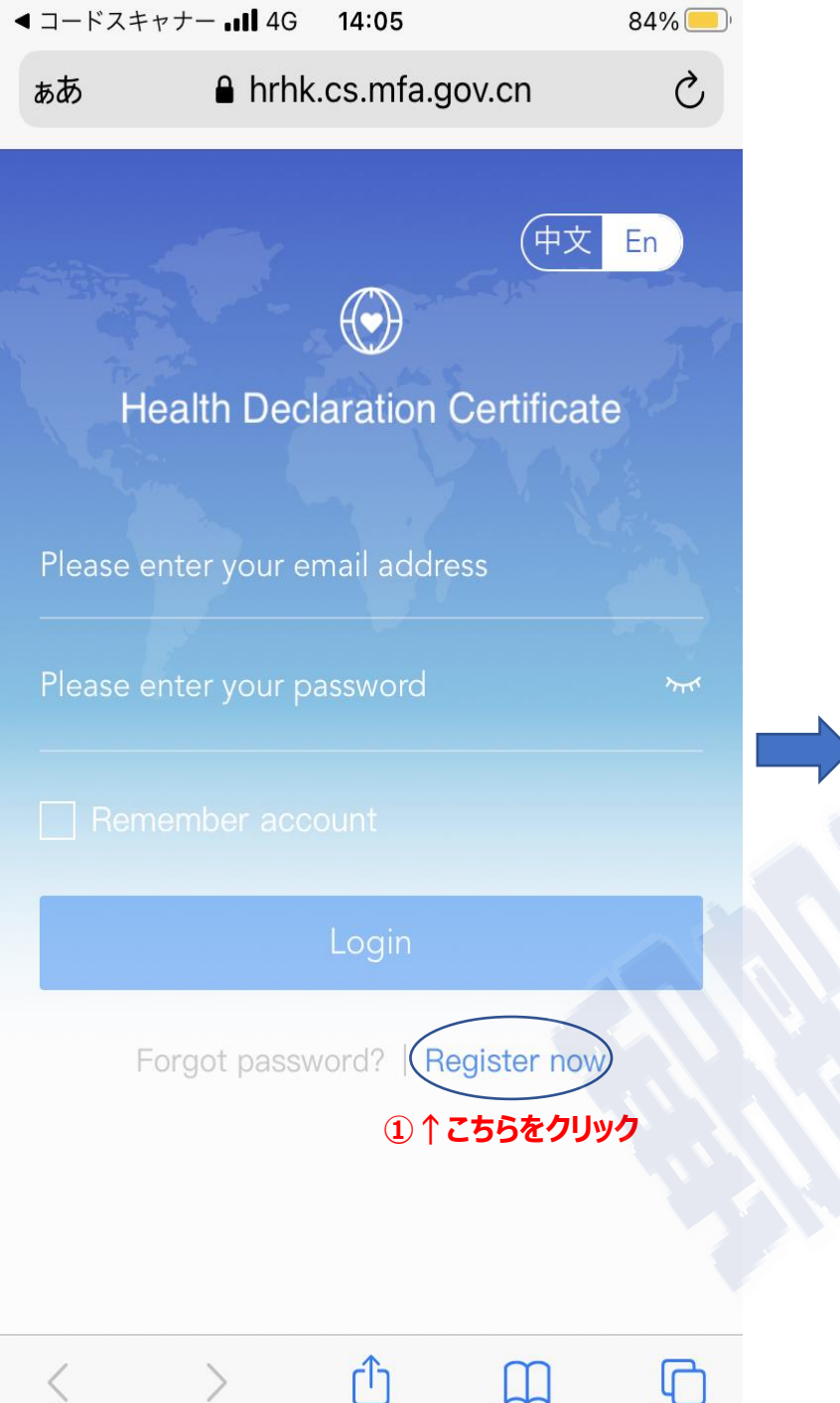

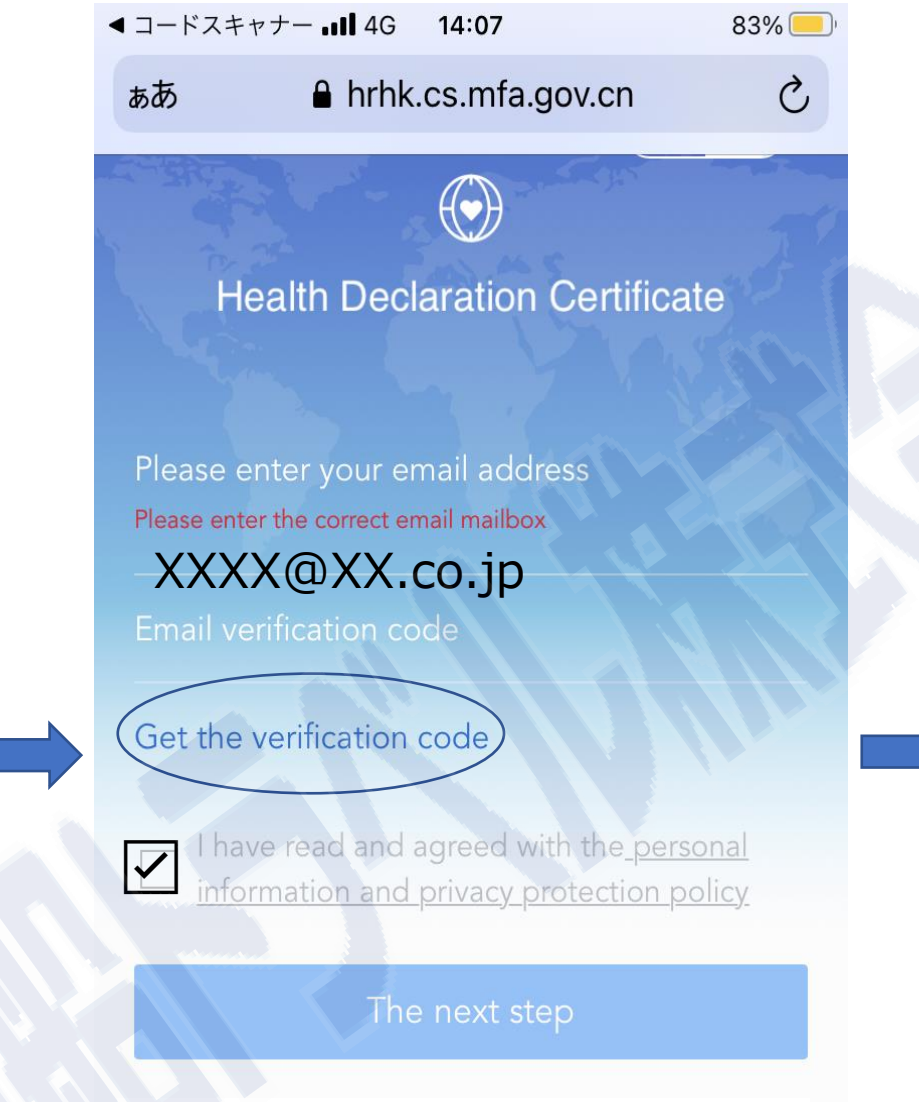

②メールアドレス入力し、プライバシーポリシーを確認後に✓を入れてからGet the verification code をクリック

Department of Consular Affairs, Ministry of Foreign Affairs, PRC

רוק

 $\square$ 

14:09

83% 📃

jkm@csmail.mfa.gov.cn >

防没健康妈国际版邮相验证 (Anti-Epidemic health code Email Verification) 您好,防疫健康码国际版邮箱验 证码:認証コード本验证码10分钟 有效,请尽快进行验证,以免 验证码过期。 ③入力したメール宛てに認証コードが届きます

Hello, Verification code of the Anti-Epidemic health code: IREID-F This verification code is valid for 10 minutes. Please verify it as soon as possible, so

SMS/MMS Q Ε R Т Ρ W Υ U 0 G F S Н K А D J L В Ζ Х С V Ν Μ  $\langle X \rangle$ Ŷ 123 return space

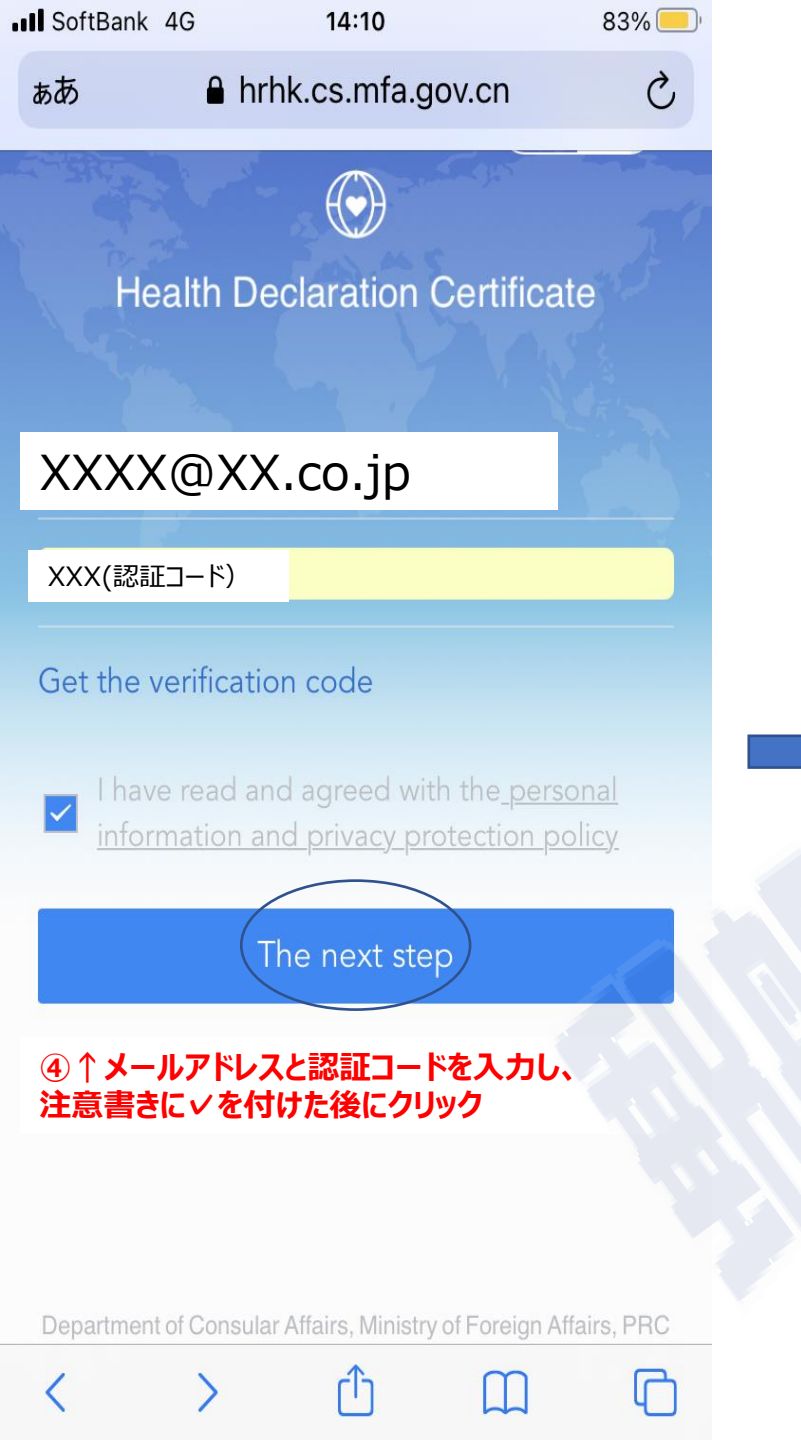

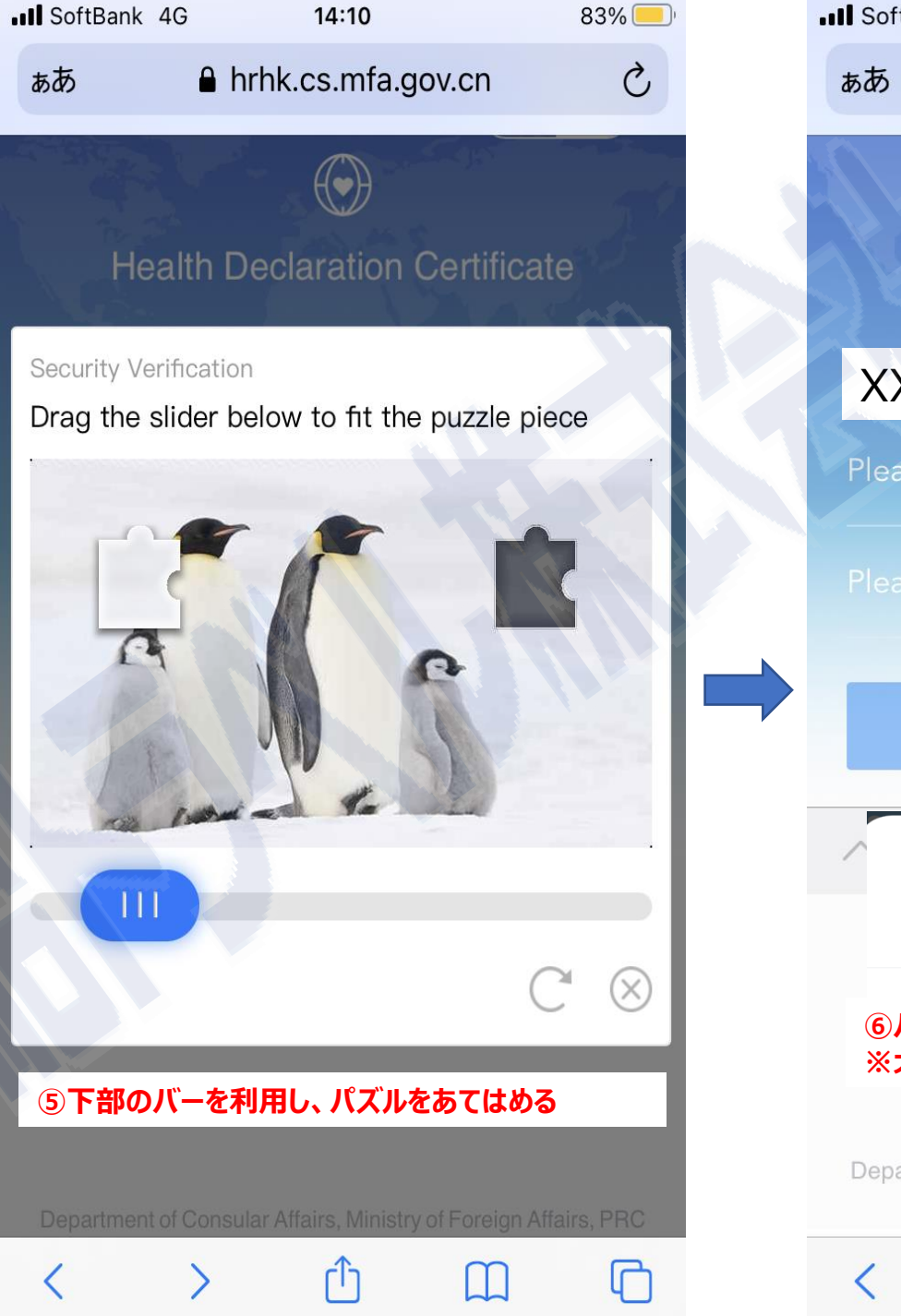

| SoftBank      | 4G                                  | 14                                     | 4:10                                   |                                   | 83% 📃                                 |
|---------------|-------------------------------------|----------------------------------------|----------------------------------------|-----------------------------------|---------------------------------------|
| ぁあ            |                                     | hrhk.cs                                | .mfa.gov                               | .cn                               | 仑                                     |
| He            | alth                                | Declar                                 | ation Ce                               | ertificate                        | A A A A A A A A A A A A A A A A A A A |
| XXXX          | .(@) X                              | X.CO.                                  | Jp                                     | -                                 |                                       |
| Please er     | nter tl                             | ne passw                               | vord (8-20                             | ) char 🐭                          | (i)                                   |
| Please er     |                                     |                                        |                                        |                                   |                                       |
|               |                                     | Regis                                  | stration                               |                                   |                                       |
| cha           | Pleas<br>aracte<br>lowe             | e enter th<br>rs, should<br>er-case le | ne passwo<br>d includes<br>etter and f | rd (8-20<br>capital ar<br>igures) | nd                                    |
| ⑥パスワ·<br>※大文字 | ードを<br><sup>2</sup> 小文 <sup>:</sup> | 設定する<br>字数字の約                          | 祖合せで8-                                 | ·20文字                             |                                       |
| Department    | of Con                              | isular Affair:                         | s, Ministry of                         | Foreign Affai                     | rs, PRC                               |
|               |                                     |                                        |                                        |                                   |                                       |

| SoftBank 4G         | 14:12                                | 83% 🦲   |
|---------------------|--------------------------------------|---------|
| ぁあ                  | hrhk.cs.mfa.gov.cn                   | Ç       |
|                     | F                                    | 中文 En   |
| Please s<br>proceed | elect this accou                     | nt to   |
| Foreign<br>Declarat | Passengers apply for He<br>tion Form | ealth   |
| Chinese<br>Health C | passengers apply for G<br>Code       | reen    |
| ⑦中国籍                | 以外の方は上側をクリック(                        | Confirm |
|                     |                                      |         |

confirm

ΓÌ

ሮ

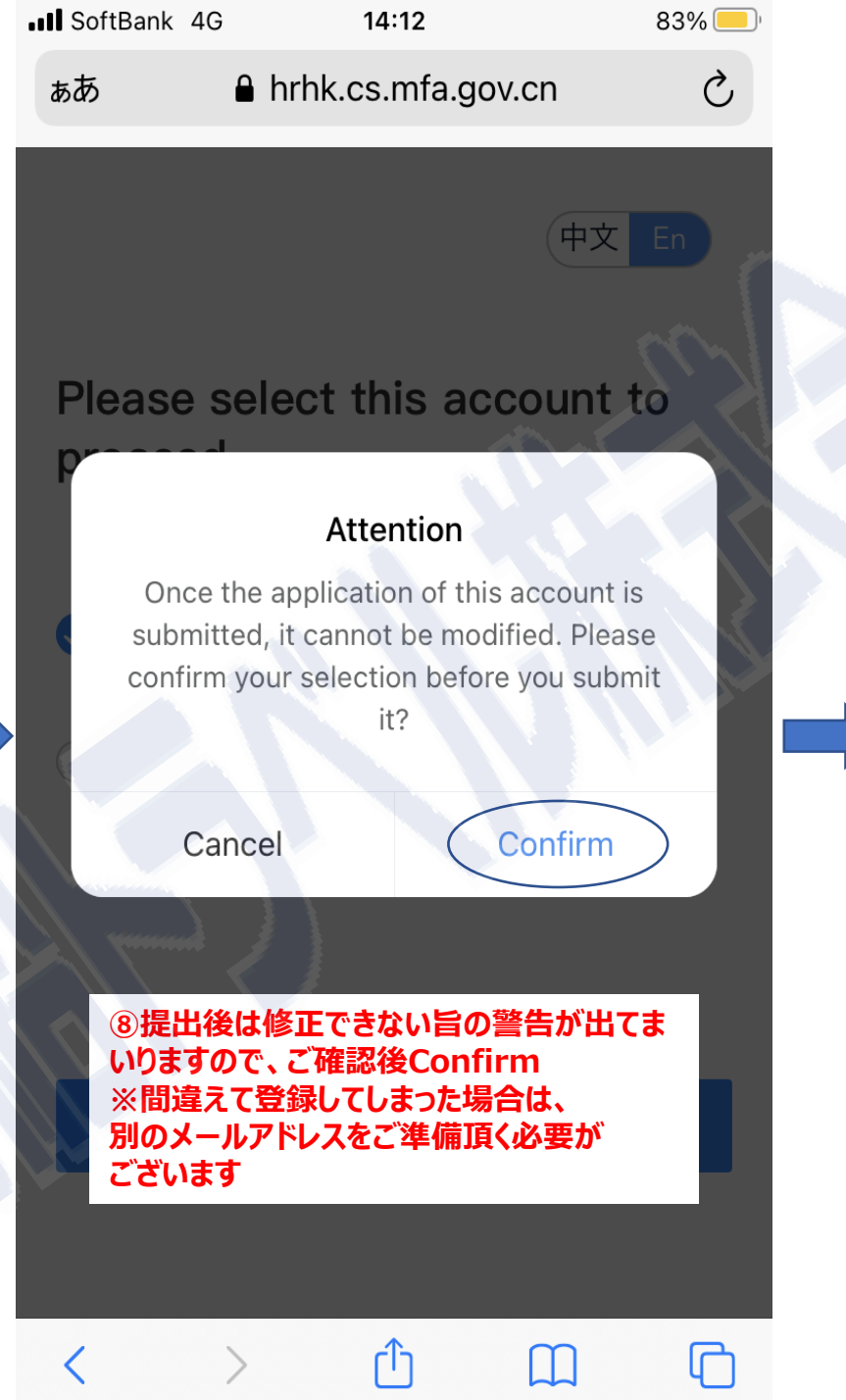

SoftBank 4G

14:12 hrhk.cs.mfa.gov.cn

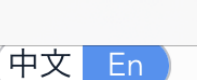

83% 📃

# Fill in the security questions

For the security of your account, please fill in the security questions.

In order not to forget, please fill in the real information so to help you retrieve the password by answering questions.

### 1.What is the name of your first teacher?

Please enter your answer

### 2.Who is your first favorite star?

Please enter your answer

## 3.What's your father's birthday?

Please enter your answer

### ⑨セキュリティに関する質問が出てまいります (質問内容はランダムです)

submit

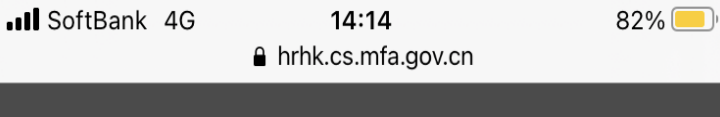

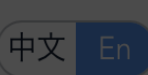

## Fill in the security questions

### Attention

Security questions are very important as information for authentication. Please check the answers to security questions carefully. Are you sure to submit?

Confirm

Cancel

3.What's your father's birthday?

#### 10回答はお忘れなきよう保管して頂き、 その後Confirmをクリック

| III SoftBank 4G            | <b>14:14</b>                     | 82% 🦲          | III SoftBank 4G     | 14:14<br>≙ hrhk.cs.mfa.gov.cn                                             |
|----------------------------|----------------------------------|----------------|---------------------|---------------------------------------------------------------------------|
| XXXX@XX                    | Personal center                  |                | Heal<br>App<br>form | th Declaration Certificate<br>oly for health declaration<br>(健康申告書) をクリック |
| Change pas<br>History of m | ssword<br>ny health declarations | >              | Applic              | Apply for health                                                          |
| Message<br>Choose lang     | guage E                          | ><br>English > |                     | Submit negative nucleic<br>acid and IgM antibody tests<br>results         |
| ⑪ホームに戻りま                   | Log out<br>ますので、左上のマークを?         | フリック           |                     | health declaration<br>form<br>Mutual trust and<br>information sharing for |

82% 📃

health of all

>

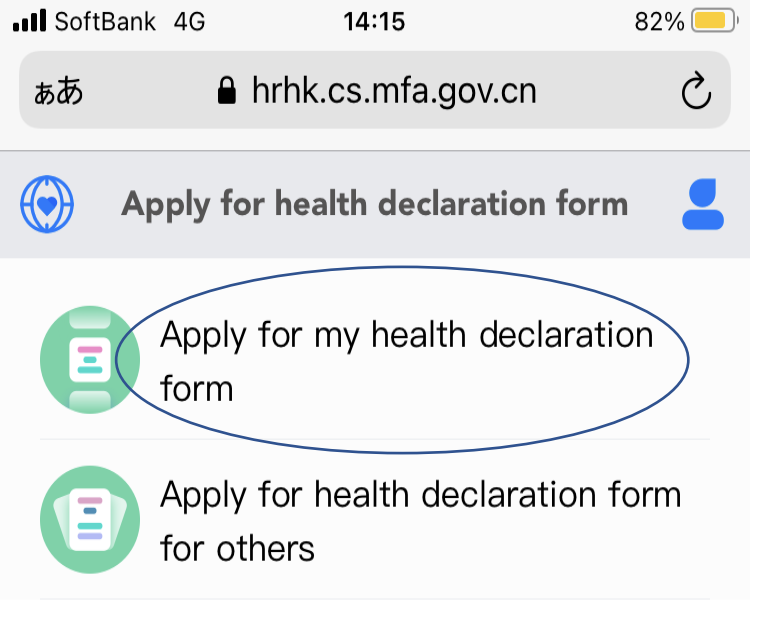

③上段をクリック

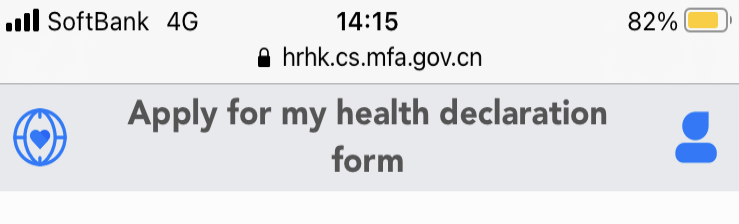

## Personal information

- \*Name
  - Please enter your name
- \*Type of document

Please select your document type Select

 · 個人データ(名前・パスポート情報)を入力
 Type of document はPassportを選択

| ∎∎ SoftBank 4G<br>≞ h | 14:39<br>rhk.cs.mfa.gov.cn  | 74% 🛑  |
|-----------------------|-----------------------------|--------|
| Apply for n           | ıy health declarati<br>form | on 🗧   |
| *Type of document     |                             |        |
| passport              |                             | Select |
| *Passport number      |                             |        |
| Please fill in        |                             |        |
| *Upload a picture of  | the passport photo          | page   |

\*Upload photos of Chinese visa or residence permit

15パスポートやビザをアップロード

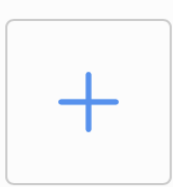

Department of Consular Affairs, Ministry of Foreign Affairs, PRC

ſŊ

C

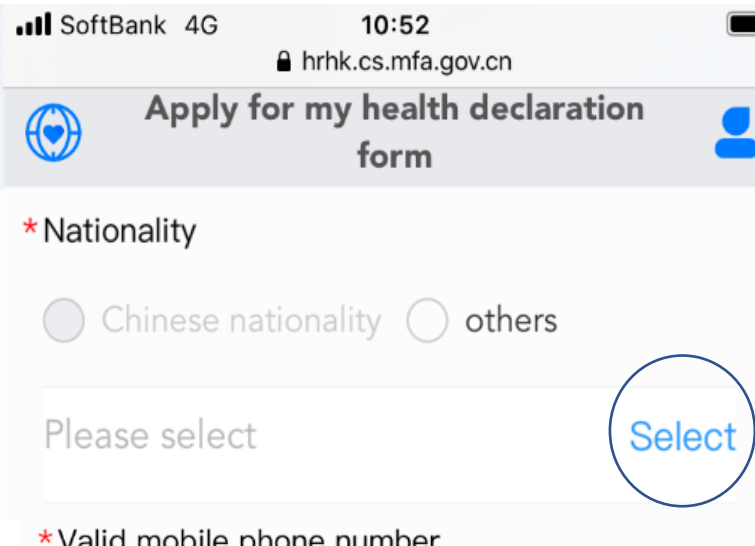

#### \*Valid mobile phone number

Please choose your local mobile phone number (if available) in case of necessary contact

+Country code - Mobile Number

16個人データ(国籍・携帯電話番号)を入力

**SoftBank 4G** 14:29 75% 📃 hrhk.cs.mfa.gov.cn Apply for my health declaration form \*Gender Male Female \*Date of Birth Please select your date of birth Select Flight itinerary details (Make sure to fill in your complete itinerary according to the flight sequence. Failure to comply with this request may

SoftBank 4G 14:29 75% 📃 hrhk.cs.mfa.gov.cn Apply for my health declaration form \*No. of flight departing the origin country Please fill in ①性別・生年月日・フライト情報(出発国/出発フライト便名/出発時刻/入国する市名)を入力 \* Time of flight departing the origin country Please select the time of flight Select departing the origin country Add flight transfer country (if applicable )

\*City of Entry

Designated city of first point of entry in Cl

# Other information

\* Please select your COVID-19 nucleic acid test result

Tested positive for COVID-19

Tested negative for COVID-19

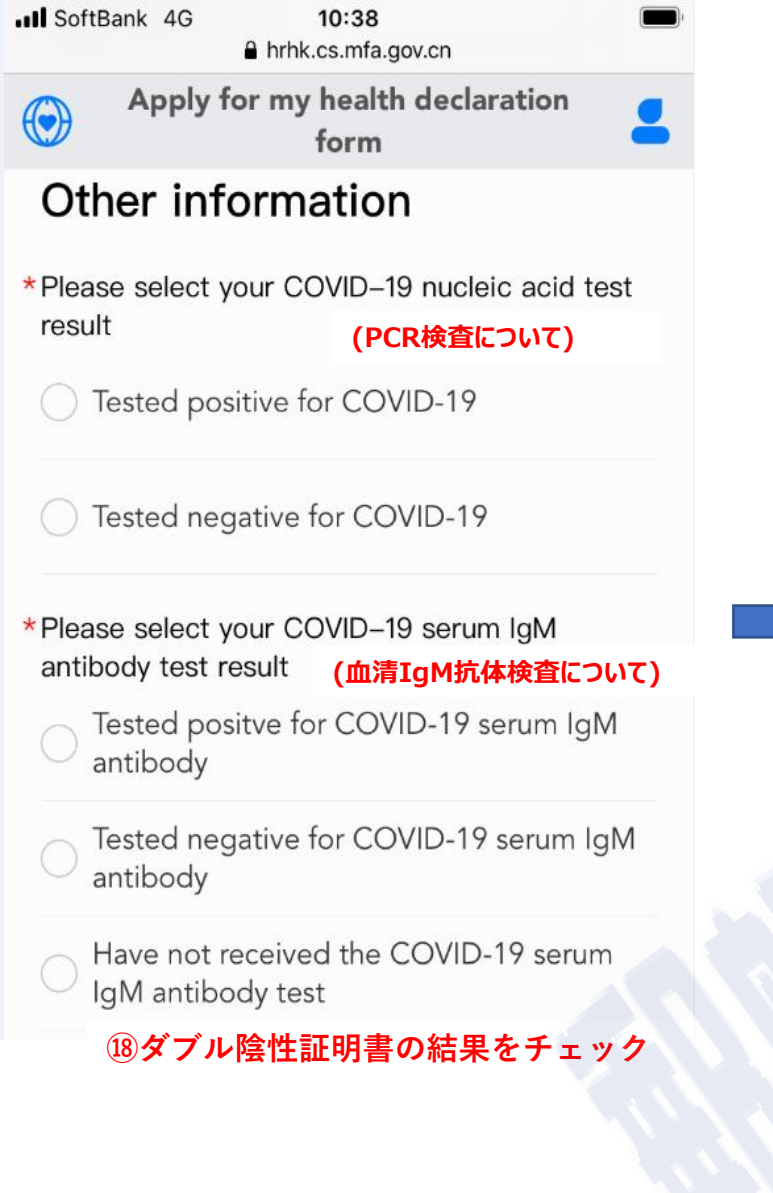

| ■ SoftBank 4G 10:52<br>hrhk.cs.mfa.gov.cn                                                          | ( <b>1</b> )              |  |  |  |
|----------------------------------------------------------------------------------------------------|---------------------------|--|--|--|
| Apply for my health declaration form                                                               | ation 🧧                   |  |  |  |
| *Please choose a nucleic acid testing agency                                                       |                           |  |  |  |
| Please select                                                                                      | Select                    |  |  |  |
| *Please select a serum IgM antibody agency                                                         | testing                   |  |  |  |
| Please select                                                                                      | Select                    |  |  |  |
| * Please select the sampling date for testing (and serum IgM antibody tes                          | nucleic acid<br>ting)   ? |  |  |  |
| Please select the sampling date<br>for nucleic acid testing (and service)<br>IgM antibody testing) | Select<br>um              |  |  |  |
| ⑲PCR検査情報(クリニック名/検                                                                                  | 査日)を入力                    |  |  |  |

SoftBank 4G

()

☐ 17:30
A hrhk.cs.mfa.gov.cn

Apply for my health declaration form

\* Please upload pictures of your negative certificate of nucleic acid test and certificate of serum IgM antibody test

The size of one picture cannot exceed 10M.

## 20ダブル陰性証明書をアプロード

\* Please upload pictures of your travel itinerary and certificate of residence in the country where you live

Or other pictures required (The size of one picture cannot exceed 10M.)

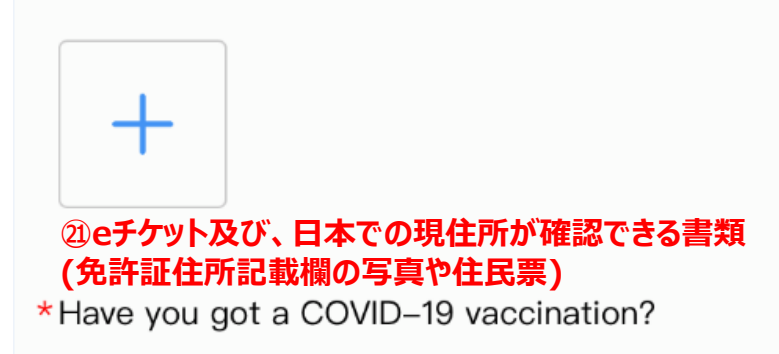

)Yes 🔵 No 22ワクチン接種有無をチェック

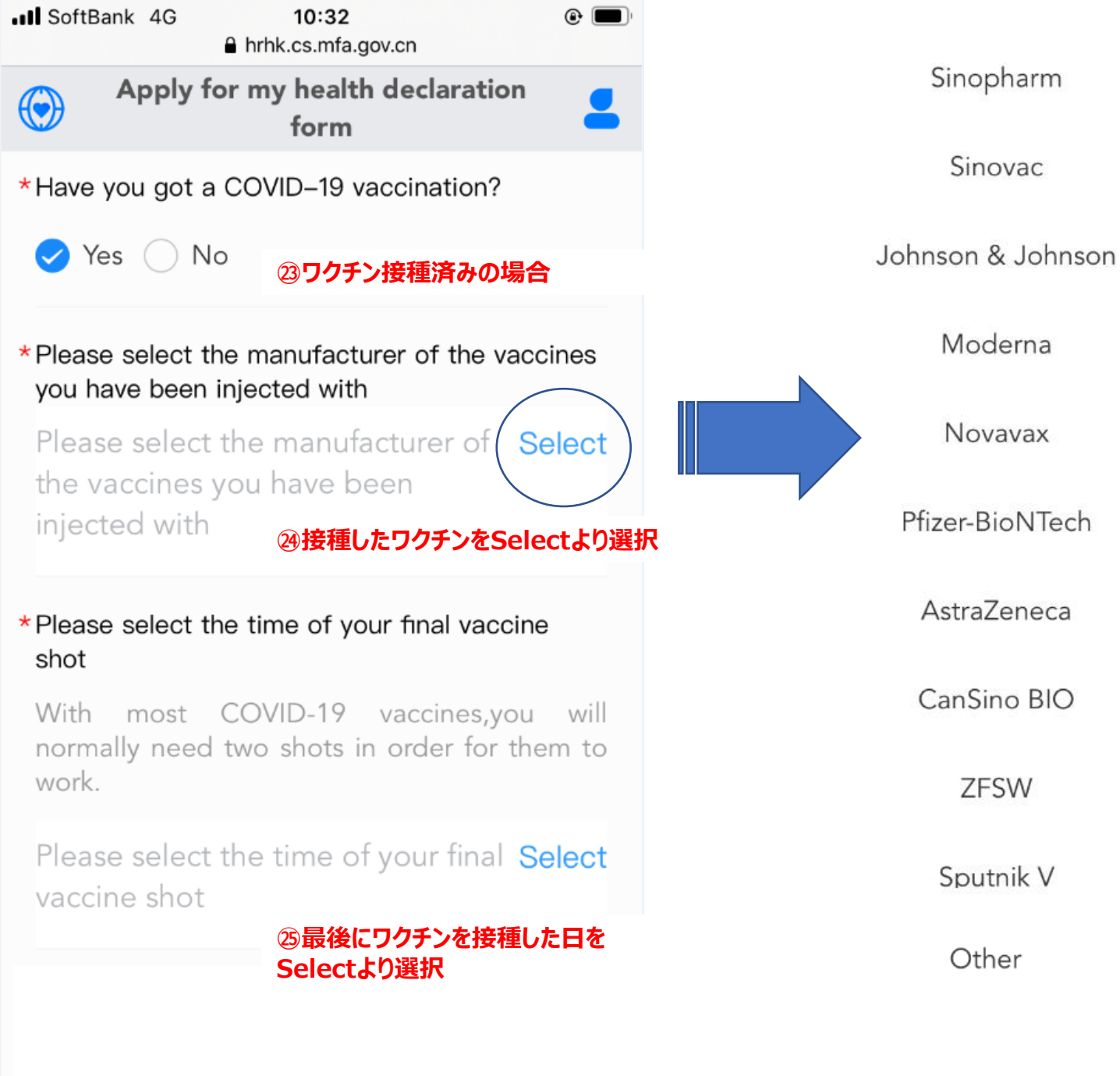

| III SoftBank         | 4G 10:32 (<br>hrhk.cs.mfa.gov.cn                                                                                                 | •                 |
|----------------------|----------------------------------------------------------------------------------------------------|-------------------|
| A                    | pply for my health declaration<br>form                                                                                           | 2                 |
| *Please u certificat | pload a photo of your vaccination<br>te                                                                                          |                   |
| The size             | of one picture cannot exceed 10M.                                                                                                |                   |
| +                    | 20ワクチン接種証明書をアップロード<br>⇒2回分の接種済みシールが貼られた、<br>「新型コロナウィルスワクチン 予防接種済<br>添付ください。<br>※現時点(2021年8月)では、日本政府発行の<br>パスポートでの登録可否は確認できておりません | 証」を<br>)ワクチン<br>。 |
|                      | Submit                                                                                                    |                   |
|                      | <sup>②</sup> Submitをクリックし申請終了                                                                                                    |                   |
|                      |                                                                                                    |                   |
|                      |                                                                                                    |                   |
|                      |                                                                                                    |                   |
|                      |                                                                                                    |                   |

申請後、イエローになり、 申請内容に問題が無ければ、 数十分から数時間でグリーンに変わります。 なお必ず搭乗フライトの申請期限迄に 申請してください。

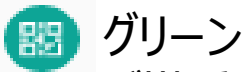

ご搭乗いただけます。HDCの有効期限にご注意の上、 有効期限内にご搭乗ください。

航空会社による搭乗前審査のため、HDCをご用意ください。

🐻 レッド

以下の理由により、あなたのHDCは検証を通過しませんでした。

- i)テスト結果が陽性であった。
- ii) 試験証明書が搭乗前の必要な期間よりも早く発行された場合。
- iii) 指定された、または認定された機関でテストが行われなかった。
- その他、試験証明書に問題があった場合

グレー

あなたのHDCは期限切れです。

搭乗前に、所定の期間内に健康宣言書と検査証明書を再提出してください。

イエロー

健康宣言書と検査証明書を提出しました。検証をお待ちください。